#### 一、校内课程学分认定

- 1、 校内计划外课程替代(课程替代)
- 2、 校内计划外选修学分认定(计划外课程学分认定)

#### 二、校外课程学分认定

- 1、 退伍复学认定培养方案内课程学分、校外证书免修培养方案 内课程学分(免修申请)
- 海外(校外)修读课程认定培养方案内课程学分(交流课程类 成果学分认定)
- 3、 校外证书免修培养方案内选修学分认定(非课程类成果学分 认定)

## 校内课程学分认定

#### 一、校内计划外课程替代

路径:菜单-学生全部服务-学分认定-课程替代申请

| ذيد 🕦 ⊭≡ | 电机等院 |      | Q菜单搜索  | 압 <b>?</b> (7 |
|----------|------|------|--------|---------------|
| 一 学生全部服务 | 学籍   | 培养方案 | 选课     | 学分认定          |
|          | 学籍信息 | 培养方案 | 选课     | 课程替代申请        |
|          |      |      | 我的课表   | 计划外课程学分       |
|          |      |      | 我的班级课表 | 交流课程成果学       |
|          |      |      | 免修申请   | 非课程类成果学       |
|          |      |      | 重修报名   |               |
|          |      |      |        |               |

选择培养类型: 主修, 查看详情, 点击"新建申请", 添加替代课程。

| 替代申请 我的替代课程                                                    |                    |  |
|----------------------------------------------------------------|--------------------|--|
| <ul> <li>③ 2024-08-26 16:30:17 - 20</li> <li>④ 仅作测试</li> </ul> | 024-10-31 20:00:00 |  |
| +新建中调                                                          |                    |  |
| 被替代课程                                                          | 替代课程               |  |
| 暫无數据                                                           |                    |  |

| 1高学生340359       |    | 1989 (MR     |
|------------------|----|--------------|
| <b>北京日本時間時代</b>  |    | 电气学院         |
|                  | -1 | 电气工程及其自动化    |
| ペントレンティー 中山      | 1  |              |
| 学历层次             |    | 245.#24      |
| 1941 (18 245 200 | =  | 26176-29-4E  |
| · 学生学会 3大 2015   |    | <b>T</b> F1字 |

1、选择新建方式"新建"

| ← 替代课程申请  | - 新建 |             |
|-----------|------|-------------|
| 1 请选择新增方式 | ● 新建 | ○ 从替代关系库中选择 |
| A +***    |      | -           |

2、新建:

选择被替代课程(指需要认定的培养方案内课程),替代课程(指在校修读的已有成绩的培养方案外课程)

| 2 | 86 <b>2</b> |                                                                       |
|---|-------------|-----------------------------------------------------------------------|
|   | 被募代课        | MAINWEEMINELINEN 培养方案内课程                                              |
|   | 4.          | 植植代理经热器学生方案内课程(含引用的公共方案课程)目课程性的必须是专业选择或专业简准成专业必须或体育分词或支张环节或"但史"课程或美管课 |
|   | e.,         | 程成通归选择 (艺术) 成通归总律或通归选律或共通分项或通行限造                                      |
|   | 静代课程"       | 小山市目前市场目前市场站着地人市经常将现代后期间已修培养方案外课程                                     |
|   | 15          | 新代期提示型(仅成後已然布的课程,目期是性质心没是专业选择或专业保持成专业必要或体育分型或定当体化成"四史"课程或单目课程或通识选择(Z) |
|   |             | 末) 或產品的修成過品證總成與最分項或通訊電流                                               |

#### 替换原则:

一门课程替代一门课程;一门课程替代多门课程;多门课程替代一门课程;不允许多门课程替代多门课程。

#### (1) 一门课程替代一门课程:

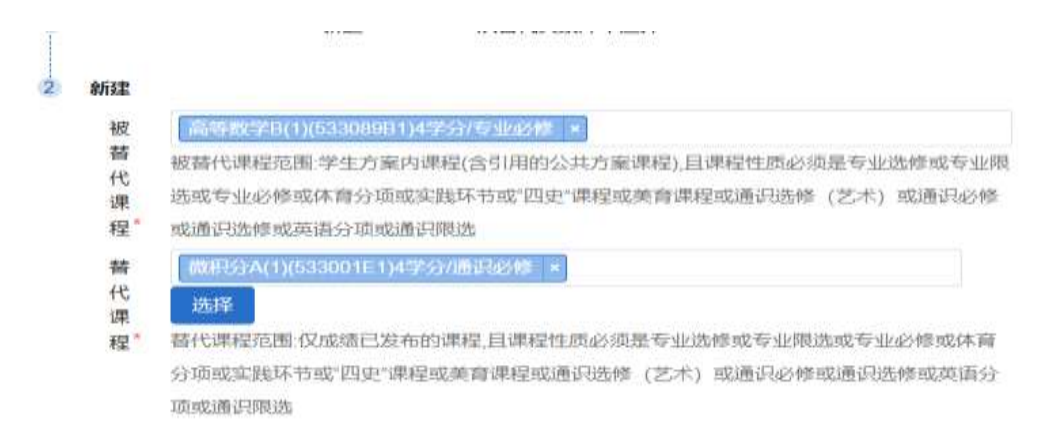

(2) 一门课程替代多门课程:

| 2 | 新建      |                                                   |
|---|---------|---------------------------------------------------|
|   | 被       | 军事理论(903005P1)2学分/通识必修 ×                          |
|   | 替       | 被替代课程范围:学生方案内课程(含引用的公共方案课程),且课程性质必须是专业选修或专业限      |
|   | 10      | 选或专业必修或体育分项或实践环节或"四史"课程或美育课程或通识选修 (艺术) 或通识必修      |
|   | 程*      | 或通识选修或英语分项或通识限选                                   |
|   | 替       | 军事技能(903006P1)2学分/通识必修 × 军事理论(903001P1)2学分/通识必修 × |
|   | 代       | 选择                                                |
|   | 埰<br>程* | 替代课程范围:仅成绩已发布的课程,日课程性质必须是专业洗修或专业限洗或专业必修或体育        |
|   | 11      | 分项或实践环节或"四史"课程或美育课程或通识选修(艺术)或通识必修或通识选修或英语分        |

(3) 多门课程替代一门课程

项或通识限选

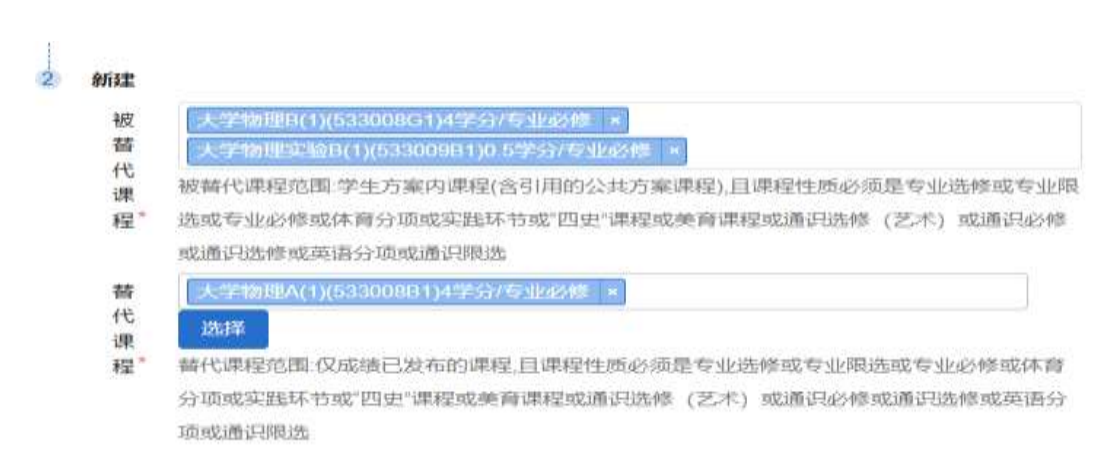

#### 4、填写申请理由,提交

| 時代谭        | 大学地理1 (7) (1200005212年5)/19269年 - 大学物理628012(6200001205525)/5469年 - |                                                                                                    |
|------------|---------------------------------------------------------------------|----------------------------------------------------------------------------------------------------|
| 稽。         | 被當代建經范围学生方案內導程(含引用的公共方案课程)自建程性然必须是专业选择或专业供考虑或专业必要成准备分词或实践环节或目史情     | 相应或美容谱                                                                                                    |
|            | 程址通识选择 (艺术) 或通识论性或通识选择或实践行项或通行描述                                    |                                                                                                    |
| 七康程"       | 大学##把A215530000214学员/#104/## #                                      |                                                                                                    |
|            | 进 <b>3</b> 5                                                        |                                                                                                    |
|            | 著代課程范围 仪成感已发布的课程 目录程性然必须是专业思想或专业原选或专业必须成本并有分级成本就环节或"因史"课程或单音课程或通归   | 2月 (名                                                                                                    |
|            | 术) 或進於於韓國進行法律或英語分環或進行跟述                                             |                                                                                                    |
| 脱性         | Solid 201 .                                                         | 5 広暦                                                                                                    |
|            | 最多可上传1个不大于20MB,支持情况 bmp.doc.docx.jpeg.jpg.pdf.prig.rar.xis.slax.zip |                                                                                                    |
| <b>産理由</b> | 学会认定,检内课程蓄代                                                         |                                                                                                    |
|            |                                                                     |                                                                                                    |
|            | INC. ROW                                                            |                                                                                                    |
| /          |                                                                     |                                                                                                    |
|            | 63重印<br>1844<br>424<br>8五,                                          | <ul> <li>         第              時前代課程范围学生方案内课程会引用的公共方案课程,目還程性認必須是专业供補成专业関点成专业供補成专业副点成专业必要相应体育分词成实践环节成"四史"都经成类育课程或通用<br/>報知識         </li> <li>             は年間にはないためでのロジェンを引いたが、予         </li> <li>             は保健         </li> <li>             が会社に課程范囲(収広時ご広布和)課程(目標程性想必須是专业供想成专业関点成专业)部成本有分词成实践环节成"四史"都经成类育课程成类再<br/>常代課程范囲(収広時ご広布和)課程(目標程性想必須是专业供想成专业関点成专业)部成本有分词成实践环节成"四史"都经成类育课程成类再<br/>年代課程范囲(収広時ご広布和)課程(目標程性想必須是专业供想成专业関点成专业)部成本有分词成实践环节成"四史"都经成类育课程成类用<br/>年代<br/>第</li> </ul> <li>         部件         Socied 24         <ul> <li>             の構成</li> <li>             日の(acc, joeg, jog, pod, prog, ran, xin, xinx, zrp         </li> <li>             第会以上, 位均課程編代         </li> <li>             取用         </li> </ul></li> |

注: 如有多门课程替换,请新建多条申请。

5、提交成功后可在申请界面查看申请记录,点击详情可查看具体信息及审核流程,待审核状态下,可撤回申请。

| 被替代课程                                                          | 替代课程                       | 申请时间                 | 审核<br>状态 | 操作    |
|----------------------------------------------------------------|----------------------------|----------------------|----------|-------|
| 大学物理B (2) (533008G2) 3学<br>分<br>大学物理实验B(2)(533009B2) 0.5<br>学分 | 大学物理A(2)(533008B2) 4<br>学分 | 2024-10-<br>11 15:15 | 已提<br>交  | 撤回 详情 |
| 高等数学B(1)(533089B1) 4学分                                         | 微积分A(1)(533001E1) 4学<br>分  | 2024-10-<br>11 15:18 | 已提<br>交  | 撤回 详情 |

6、审核通过后,可在我的替代课程中查询

| 警代申请         | 我的替代课程                                           |                        |
|--------------|--------------------------------------------------|------------------------|
| 序号 被誓代       | 课程                                               | 蕃代课程                   |
| 1 大学物<br>大学物 | 環B (2) (533008G2) 3学分<br>理实验B(2)(533009B2) 0.5学分 | 大学物理A(2)(533008B2) 4学分 |
| 2 高等数        | 学日(1)(533089日) 4学分                               | 微积分A(1)(533001E1) 4学分  |

7、打印学分认定表交学生所在二级学院审核

请用 Edge 浏览器打印申请表,已提交状态的申请才能打印。

### 二、校内计划外选修学分认定

路径:菜单-学生全部服务-学分认定-计划外课程学分认定申请

| <b>学分认定</b><br>课程替代申请<br>计划外课程学分认定申请<br>交流课程成果学分认定申请<br>非课程类成果学分认定申请 |                  |
|----------------------------------------------------------------------|------------------|
| 课程替代申请<br>计划外课程学分认定申请<br>交流课程成果学分认定申请<br>非课程类成果学分认定申请                | 学分认定             |
| 计划外课程学分认定申请<br>交流课程成果学分认定申请<br>非课程类成果学分认定申请                          | 课程替代申请           |
| 交流课程成果学分认定申请非课程类成果学分认定申请                                             | 计划外课程学分认定申请      |
| 非课程类成果学分认定申请                                                         | <br>交流课程成果学分认定甲请 |
|                                                                      | 非课程类成果学分认定申请     |
|                                                                      |                  |
|                                                                      |                  |

点击"新建申请"

| 悠 | 欧的当前位置:                              | 学生全部服务                       | >>        | 学分认定         | >>   | 计划外课程学分认定申请 | 刷新 |
|---|--------------------------------------|------------------------------|-----------|--------------|------|-------------|----|
| i | 计划外课程学分                              | 认定申请                         |           |              |      |             |    |
|   | ③ 开放时间<br>₩ 公告: 测                    | ]: 2024-10-11 14<br>则试阶段申请无效 | 4:00<br>( | :00 ~ 2024-1 | 0-13 | 00:00:00    |    |
|   | ☐ <del>仅显示审核说</del><br>◆新建申请<br>昏无数据 | <del>到过的</del> 申请            |           |              |      |             |    |

1、选择计划外课程认定

| LINERSON           |                                     | (1) (1) (1) (1) (1) (1) (1) (1) (1) (1) |            |    |     |         |
|--------------------|-------------------------------------|-----------------------------------------|------------|----|-----|---------|
| /ALL 83201885      | E-Frage Costee - Advantaged Perform | 3/204-82580(000012P-1)                  |            |    |     |         |
| 课程代码               | 連續名称                                | 开课学期                                    | <b>7</b> 9 | 成時 | 機術  | MATE    |
| 053012P1           | 思想道德终养与法律基础                         | 2019-2020学年第1字期                         | 3          | 89 | 3.9 | 法样      |
| 053016P1           | 形势与政策(1)                            | 2019-2020学年第1学期                         | 0.5        | 77 | 3.1 | 19.55   |
| and a state of the | Tim commences                       | 10000 1000000 000000000                 |            |    | 1.1 | 100.000 |

2、设置认定目标:选择需要认定课程模块及认定模块学分,填写申请理由,提交。

| 2 | 请设置认定目标: |                  |
|---|----------|------------------|
|   | 目标培养类型   | 主修               |
|   | 培养方案     | 2021自动化(试点)      |
|   | 课程模块*    | ≫ 专业选修           |
|   | 认定学分*    | 2                |
|   | 申请理由或备注  | 测试: 培养方案变更申请课程替代 |
|   |          |                  |
|   |          |                  |
|   |          | 提交取消             |

3、提交成功后可在申请界面查看申请记录,点击详情可查看具体信息及审核流程,待审核状态下,可撤回申请。

#### 计划外课程学分认定申请

并放射间: 2024-10-11 14:00:00-2024-10-13 00:00:00 公告: 测试阶段申请无效 0 仅显示审核通过的申请 +新建申请 审核状 认定 申请号 认定来牌 认定目标 申請日期 操作 学分 县 35 培养类型 主修 202410 培养方案 2021自动化(试点) 2 2024-10-11 已热交 详情 撤回 1 110004 课程模块 专业选修

| 4  | 认定来             | 源                      |          |           |          |                 |          |    |      |
|----|-----------------|------------------------|----------|-----------|----------|-----------------|----------|----|------|
|    | 3               | 爬代码                    | 1        | 康程名称      |          | 学期              | 学分       | 成绩 | 癔点   |
|    | 01              | 13421P1                | 现代控      | 制系统及应用    | 2023-20  | )24学年第2学<br>期   | 2        | 83 | 3.4  |
| Į. | 认定目             | 标                      |          |           |          |                 |          |    |      |
|    | 目标培             | 养类型                    |          | 培养方案      |          | 课系              | 呈模块      |    | 认定学分 |
|    | Ŧ               | 惨                      | 202      | 21自动化(试点) |          | 专               | 业选修      |    | 2    |
| 1  | 申请审             | 核信息                    |          |           |          |                 |          |    |      |
|    | 申请号             | 2<br>4                 | 申请人      |           | 申请类<br>型 | 计划外课程学<br>分认定申请 | 申请方<br>式 | 本人 | 申请   |
|    | 申請时<br>同        | 2024-10-11<br>16:08:06 | 审核状<br>态 | 已提交       | 是否通<br>过 |                 |          |    |      |
|    | 申請理<br>由或器<br>注 | 测试: 培养方案               | · 变更申请 i | 果程替代      |          |                 |          |    |      |
|    | 审核理<br>由或备<br>注 |                        |          |           |          |                 |          |    |      |
| 1  | 申请审             | 核日志                    |          |           |          |                 |          |    | 收起*  |

#### 4、 打印学分认定表交学生所在二级学院审核

请用 Edge 浏览器打印申请表,已提交状态的申请才能打印。 打印学分认定申请表时,请在浏览器打印设置中设置横版或竖版打印。

### 校外课程学分认定

# 一、退伍复学认定培养方案内课程、校外证书免修培养方案 内课程

路径:菜单-学生全部服务-选课-免修申请

| ه بر 🔞 🗯 =      | 电扫示器镜             |                     |                                                   |
|-----------------|-------------------|---------------------|---------------------------------------------------|
| <b>占 学生全部服务</b> | <b>学語</b><br>字譜信章 | <b>培养方案</b><br>培养方案 | 选课<br>选课<br>个性化选课申请<br>我的课表<br>我的班级课表<br>免斯申请<br> |

点击"新建申请"

| 免修申请                                                                                                    |                                                                                                   |                                                     |                                 |
|----------------------------------------------------------------------------------------------------|---------------------------------------------------------------------------------------------------|-----------------------------------------------------|---------------------------------|
| 免修申请 免修成绩                                                                                                    |                                                                                                   |                                                     |                                 |
| <ul> <li>① 开放时间: 2024-10-09</li> <li>              公告: 测试阶段申请无             1、已取得全国大学英语             2、全国大学英语四级或             级成绩折算;学分计入结             3、免修申请仅限1次,封      </li> </ul> | 10:16:25~2024-10-10 22:00<br>效!<br>等级考试成绩,且未修读、才<br>示级考试成绩425分及以上者<br>总学分、学分绩点,免修后的:<br>最多可免修1学分。 | 1:00<br>医申请过大学英语选修课程免<br>可以申请。四级可免修《大部<br>折算成绩不得更改。 | 修的2021级本科生。<br>学英语四级实训》,六级可免修《7 |
| 等级考试免修新建申请                                                                                                    |                                                                                                   |                                                     |                                 |
| 课程信息                                                                                                    | 学期                                                                                                | 申请日期                                                | 申请原因                            |
|                                                                                                    |                                                                                                   |                                                     |                                 |
| ◎ 开放时间: 2024-10-11<br>№ 公告: 仅作测试                                                                                                    | 12:00:00 ~ 2024-10-30 22:00                                                                       | :00                                                 |                                 |
| 新建申请                                                                                                    |                                                                                                   |                                                     |                                 |
| ·                                                                                                    |                                                                                                   |                                                     |                                 |

选择申请类别:退伍(退伍士兵)或常规(校外证书)

| 中语供别"                                                                                                    | 0 寒暖 10 遺伍                                                                                                    |      |
|----------------------------------------------------------------------------------------------------|----------------------------------------------------------------------------------------------------|------|
| 免疫课程。                                                                                                    | a). International and an                                                                                                    |      |
|                                                                                                    | 魚庫康極容量; 方戰內康經 (含引用的公共方案連層)                                                                                                    |      |
| 中逃原因。                                                                                                    |                                                                                                    |      |
| 原始成绩                                                                                                    |                                                                                                    |      |
|                                                                                                    | 用以证明可免惯的成绩                                                                                                    |      |
| 上榜图件"                                                                                                    |                                                                                                    | E BR |
|                                                                                                    | 權基可上佈1个,不大于2000反支持權式:timp.doc.duck.jpig.jpg.pdf.png.ration.atax.tip                                                                                                    |      |
|                                                                                                    | <u>15.0</u> R/A                                                                                                    |      |
| 免修申请 - 添加                                                                                                    | 50 R.A                                                                                                    |      |
| 免修申请 - 添加<br>                                                                                                    | NA 25                                                                                                    |      |
| 免修申请 - 添加<br><sup>由表明到 * [</sup><br><sup>九市明明 *</sup>                                                                                                    | X4         35           X4         35           0.1.0000000000000000000000000000000000                                                                                                    |      |
| 免修申请 - 添加<br>- 元明初 * [<br>- 元明初 * ]<br>- 元明初 * ]                                                                                                    |                                                                                                    |      |
| 免修申請 - 添加<br><sup>四表明别 * [</sup><br><sup>由表明明 *</sup>                                                                                                    |                                                                                                    |      |
| 免修申请 - 添加                                                                                                    |                                                                                                    |      |
| 免修申请 - 添加<br>= 元 <sup>2003</sup><br>- 元 <sup>2003</sup><br>- 元2003<br>- 元2003<br>- 二2003<br>- 二2003<br>- 二20 | KG     KG     KG |      |

 添加免修课程,一门或多门课程(输入课程代码或课程名称查 询免修课程)。注意:如认定选修模块学分请在非课程类成果 学分认定里申请。

| < € 9.0 | 會申请 - 添加 |                                                                                                    |  |
|---------|----------|----------------------------------------------------------------------------------------------------|--|
|         | 免修课程。    | 大学                                                                                                 |  |
|         |          | 533084P1(大学美育)                                                                                     |  |
|         | 中请原因"    | 019044P1(大字恒谱)                                                                                     |  |
|         |          | 049036P1(大学与科技创新)                                                                                  |  |
|         | 原始成绩     | 063001A2(大学英语(2))                                                                                  |  |
|         |          | 903002Q1(大学生职业规划)                                                                                  |  |
|         | 上传附件*    | 063001A1(大学英语(1))                                                                                  |  |
|         |          | 033024C1(大学計算机基础)<br>WERPELTHPT中不大了zower完于Freest unip.goc.gocx.jpeg.jpg.pg.png.fan.jpg.wis.wisk.op |  |
|         |          | 根本 取消                                                                                              |  |

2、填写申请原因、原始成绩(武装部认定成绩或证书成绩)、上传
 附件(退伍证或相关等级证书扫描件),提交申请。

| 免修课程  | 053024C1(大学计算机基础) 。                                                 |             |    |
|-------|---------------------------------------------------------------------|-------------|----|
|       | 免標课程范围: 方室内课程(含引用的公共方案课程)                                           |             |    |
| 申请原因" | 计算机等级证书免修课程                                                         |             |    |
| 原始成绩  | 台格                                                                  |             |    |
|       | 用以证明可免修的成绩                                                          |             |    |
| 上传谢件" | ■ 成结翰 xisx                                                          | <b>前</b> 移除 | 日地 |
|       | 像冬可上街1个 不太于20MB 支持搭式 hmp doc docx ineg ing off pop rat vis visy zip |             |    |

3、提交成功后可在申请界面查看申请记录,点击详情可查看具体信息及审核流程,待审核状态下,可撤回申请。

| 课程信息              |                        | .940              |                  | 中语日期                | 中调新团             | 用核转型        | 1901       |
|-------------------|------------------------|-------------------|------------------|---------------------|------------------|-------------|------------|
| 大学计算(<br>00002401 | <b>化基础</b><br>(必律課)1学分 | 2024-20           | 025学年第1学期        | 2024-10-11 13:21:43 | 计算机等级证书免费:<br>程  | 11 已提交      | 1748 1885  |
| ← 免修中)            | 青 - 详情                 |                   |                  |                     |                  |             |            |
| 学生信息              |                        |                   |                  |                     |                  |             |            |
| 48                |                        | 1515              | 0144.03          | 410                 | 2021             | 学历星次        | <b>本科</b>  |
| 学生共同              | 黄通学生                   | 19205             | 肉学院              | <u>10</u>           | 市场营销(试示)         | 行政局         | Water      |
| 2014.0            | Samuel                 | 第四百七              | 不在经              | 20.000              | 在帽               | 新社学业日期      | 2025-07-01 |
| 免修课程信息            | B                      |                   |                  |                     |                  |             |            |
| 2022.01           | 大学计算机基础                | 2012/123          | 033024C1         | 20                  | 1                | (012202)    | 必修課        |
| (RUA.FFIRMET)     | 电子信息学院                 | 港西门港湖             | 否                | AC 32 7 10          | 2024-2025学年第1学期  |             |            |
| 免修申请信息            |                        |                   |                  |                     |                  |             |            |
| 部成人               | (E)                    | 444638204         | 2024-10-11 13:21 | 43 millite          | 已建交              | <b>然行地过</b> |            |
| 4-4-10-1056<br>(1 | 计算机等级证书免偿              | mez               |                  | THERE               | 2024-2025学年第1学期日 | <b>.</b>    |            |
| 10er64            | 合档                     | CELEVEL INVERSION |                  | ·i2970st            |                  | 先终成员        |            |
| 申请审核日表            | 5                      |                   |                  |                     |                  |             | 183        |
| 2004-10-11.1      | 121:44                 | 中请人: 邪聖)          | 月 (211004700334) | 己根                  | 交                |             |            |
|                   |                        | 一级[开课副            | 门窗树              | 1210                |                  |             |            |
|                   |                        |                   |                  |                     |                  |             |            |

4、打印学分认定表交开课学院审核

请用 Edge 浏览器打印申请表,已提交状态的申请才能打印。

### 二、海外(校外)修读课程认定培养方案内课程

路径:菜单-学生全部服务-学分认定-交流课程类成果学分认定申请

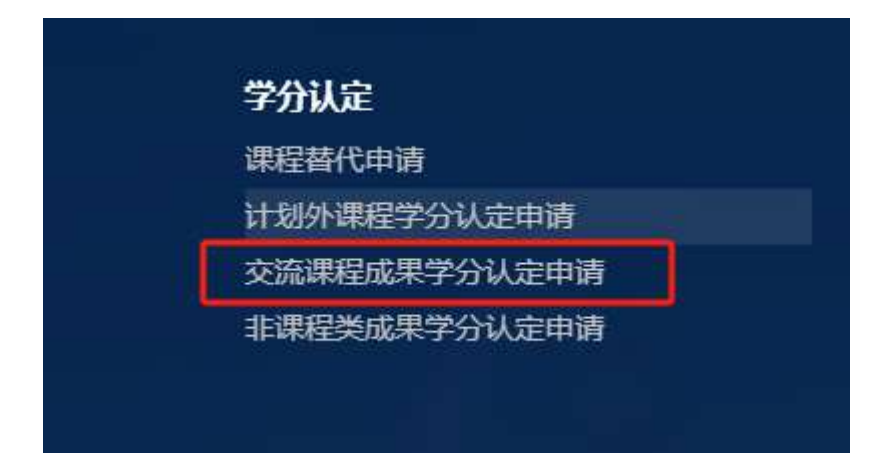

点击"新建申请"

|   | 交流课程成果学分认定申请                                    |
|---|-------------------------------------------------|
|   | 您的当前位置: 学生全部服务 » 学分认定 » 交流课程成果学分认定申请 刷新         |
|   | 交流课程成果学分认定申请                                    |
|   | ④ 开放时间: 2024-10-01 00:00:00~2024-10-30 00:00:00 |
| ſ | □ 仅显示审核通过的申请<br>+新建申请                           |
|   | 智元数据                                            |

1、认定来源

. ....

勾选:本次新建

| ← | 交流课程成果学  | 分认定 | 申请 - 新建 |       |
|---|----------|-----|---------|-------|
| 1 | 认定来源:    |     |         |       |
|   | 是否从成果库中选 | ≩ О | 本次新建    | ○ 成果库 |

2、新建成果

填写交流学校名称、交流类型,交流日期、外校课程信息、上传证明材料(校外成绩单),点击添加可以添加多门课程信息。

| 交流学校名称"  | 扎幌大学         |        |        |         |            |               |       |
|----------|--------------|--------|--------|---------|------------|---------------|-------|
| 交流类型。    | 國外           |        |        |         |            |               |       |
| 交流日期(起)* | 2024-07-02   |        | 盔      | <u></u> | 2024-12-31 |               |       |
| 外拉课程信息。  | 外校课程名称       | 外校律程学分 | 外检课程学的 | tt.     | 外校课程记分形式   | 外校课程          | 城市 開作 |
|          | 经营学研究》       | 2      | 20     |         | 百分制        | 75            | 0.55  |
|          |              |        | +添加    |         |            |               |       |
| 证明材料。    | agenten alsa |        |        |         |            | <b>₽</b> 8819 | 白地理   |

3、设置认定目标

选择认定的课程模块或课程,二选一

| 戰从定目标: |                                    |                                                                                     |
|--------|------------------------------------|-------------------------------------------------------------------------------------|
|        |                                    |                                                                                     |
| 日标地养英型 | 主印                                 |                                                                                     |
| 场养方案   | 2020地气工程及其自动纪中得合作)                 |                                                                                     |
| U.应曲型* | O WHENER ○ IFAR WARCHENERING-      |                                                                                     |
| wights | шада <sup>+</sup>                  | ₩ <b>三字</b> 母*                                                                      |
|        |                                    |                                                                                     |
|        | 日后地方対型<br>地界力変<br>リル定曲型**<br>原現地決* | 日后地方地型 主体<br>地方方面 2020年代工程及其自动化(中等合件)<br>以工业型。 ○ 推荐地址 ○ 推荐 #WERD推荐#WEF工作一<br>建设规模法。 |

#### 认定模块:选择课程模块、填写学分

| }*    |
|-------|
|       |
|       |
|       |
|       |
| A/300 |
|       |

认定课程:添加课程信息,选择记分方式、填写认定成绩

| 建模*     | 康隆高校"                                     | 记9万式 <sup>。</sup> | 以迎或魂" | 1947      |
|---------|-------------------------------------------|-------------------|-------|-----------|
|         |                                           | 4                 |       | <b>我的</b> |
|         | 回日第三号(013Z27A1)<br>新聞時時(15-0)(田(013736A1) |                   |       |           |
| 联系电话    | 机输入技术 (1) (023Z11A2)                      |                   |       |           |
| 中海港田設設正 | 1CT藤田(07321441)<br>(県總県(2)56310192)       |                   |       |           |
|         | (印刷)(583112(21)                           |                   |       |           |
|         | (朱熹興語)(初級)(583115P1)                      |                   |       | 4/200 2   |
|         | And And And And And And And And And And   |                   |       |           |

#### 填写申请理由,提交认定申请

| 27  | 建成名称"                 | 记9方式* | 认为"你的"。 | 19/1° |
|-----|-----------------------|-------|---------|-------|
|     | 18期5年1月13日用(013235A1) | 西分制   | 441     | 35.10 |
|     | +1部加速程                |       |         |       |
|     |                       |       |         |       |
| 6   | 38229060              |       |         |       |
| E . | 38223060<br>Shife-Utt |       |         |       |
| E   | 38223060<br>St/JEU.dz |       |         |       |

4、提交成功后可在申请界面查看申请记录,点击详情可查看具体信息及审核流程,待审核状态下,可撤回申请。

| 交流        | 课程成果等            | 学分认定申请       |                                                              |    |          |            |          |       |
|-----------|------------------|--------------|--------------------------------------------------------------|----|----------|------------|----------|-------|
|           | 开放时间             | ē: 2024-10-0 | 1 00:00:00 - 2024-10-30 00:00:00                             |    |          |            |          |       |
| 0 0<br>+# | 2显示审核)<br>健中请    | 通过的申请        |                                                              |    |          |            |          |       |
| 序号        | 中语句              | 成準           | 以證目标                                                         |    | 认定<br>学分 | 申請日期       | 南桔状<br>志 | 操作    |
| 1         | 202410<br>110002 | 经营学研究<br>    | 培养方室 2021自动化(中本贯通)<br>课程模块 通识选修<br>课程 创业与企业经营(109013P1)<br>分 | 2学 | 2        | 2024-10-11 | 已提來      | 評情 题词 |

| 个人信息     |                  |                    |        |              |              |             |          |           |                                                                                          |
|----------|------------------|--------------------|--------|--------------|--------------|-------------|----------|-----------|------------------------------------------------------------------------------------------|
| 부단 (     |                  | 15.21              | 100    | 神道           | 2021         |             | 7082     | 本料        |                                                                                          |
| 学生常語 3   | 普通学生             | TORE .             | 电气学统   | 有生(7)而       | 自动化(中本       | <b>街通</b> ) | 17,00.07 | 自动信用1     | t i                                                                                      |
| 7885 8   | 在课               | 應該在成               | 在校     | <b>股西在</b> 爾 | 在瞳           |             | 网络普普拉印刷  | 2025-07-0 | 1                                                                                        |
| 涉及交流课程   | 成果信息             |                    |        |              |              |             |          |           |                                                                                          |
| 交流学校名称   | 交流类型             | 交流日期范围             |        | 外校课程省称       | <b>7</b> 9   | 学社          | 洗得会的     | 成绩        | 证明材料                                                                                     |
| 札幌大学     | <b>B</b> 9       | 2024-07-02 ~ 2024- | 12-31  | 经营学研究用       | 2            | 20          | 百分制      | 75        | 2月<br>第一次日<br>2月<br>2月<br>2月<br>2月<br>2月<br>2月<br>2月<br>2月<br>2月<br>2月<br>2月<br>2月<br>2月 |
| 学分认定申请   | 信息               |                    |        |              |              |             |          |           |                                                                                          |
| 目标培养类型   |                  | 均齐方案               |        | 课程模块         |              | 1           | 曜        | 认定学习      | 认定或措                                                                                     |
| 主想       |                  | 2021自动化中丰资源        | )      | 通识选择         |              | 创业与企业       | 母實 2学分   | 2         |                                                                                          |
| 申请审核信息   |                  |                    |        |              |              |             |          |           |                                                                                          |
| 10 mil 1 | 202410110002     | 111週7              | - 1040 | 中市営営         | 交流课程成5<br>申请 | 果学分认定       | 而通行式     | 本人申请      |                                                                                          |
| 1998cm 2 | 2024-10-11 11:39 | 59 WHERE           | 已搜交    | 是西邊过         |              |             |          |           |                                                                                          |
| eweens , | 南外交民学分认定         |                    |        |              |              |             |          |           |                                                                                          |
| 11<br>11 |                  |                    |        |              |              |             |          |           |                                                                                          |
| 由读审核日志   |                  |                    |        |              |              |             |          |           | WTER-                                                                                    |

#### 5、打印学分认定表交学生所在二级学院审核

请用 Edge 浏览器打印申请表,已提交状态的申请才能打印。

# 三、校外证书免修培养方案内选修学分认定(非课程类成果学分认定)

路径:菜单-学生全部服务-学分认定-非课程类成果学分认定申请

| 课程替代申请<br>计划外课程学分认定申请<br>交流课程成果学分认定申请 | 学分认定  |         |   |
|---------------------------------------|-------|---------|---|
| 计划外课程学分认定申请<br>交流课程成果学分认定申请           | 课程替代印 | 请       |   |
| 交流课程成果学分认定申请                          | 计划外课程 | 学分认定申请  |   |
|                                       | 交流课程历 | 课学分认定申请 | 1 |

点击"新建申请"

| 非课程类成果学分认定申请                                                       |                   |  |  |  |  |  |  |  |
|--------------------------------------------------------------------|-------------------|--|--|--|--|--|--|--|
| 您的当前位置:学生全部服务 » 学分认定                                               | » 非课程类成果学分认定申请 刷新 |  |  |  |  |  |  |  |
| 非课程类成果学分认定申请                                                       |                   |  |  |  |  |  |  |  |
| ④ 开放时间:2024-10-10 12:00:00~2024-10-16 22:00:00<br>₩ 公告: 仅作测试, 暂不开放 |                   |  |  |  |  |  |  |  |
| □ 仅显示审核通过的申请<br>+新建申请<br>暂无数据                                      |                   |  |  |  |  |  |  |  |

1、认定来源

选择"成果类型"及相关证书类型,本次新建:

| 成果类型           | ·                    |  |
|----------------|----------------------|--|
| 是否从成果库中选择      |                      |  |
| 2 新建成果: +添加    | 计算机等级证书              |  |
| 认定标准<br>证明材料要求 | 计算机相关等级证书<br>行业执业资格证 |  |
| -+mc>20*       |                      |  |
|                |                      |  |

| - | 以在木顶.     |        |      |  |
|---|-----------|--------|------|--|
|   | 成果类型      | 计算机相关等 | 等级证书 |  |
|   | 是否从成果库中选择 | • 本次新建 | 成果库  |  |

2、新建成果

填写相关信息,点击"添加"可添加多条内容。

|        | 11 M A 11       |       |
|--------|-----------------|-------|
| 认定标准   | 考報合格            |       |
| 证明材料要求 | 距比k图480F-15     |       |
| 或果名称"  | 会计中极证书          |       |
| 成果描述。  | 取得会计中级中枢        | 8/303 |
| 负责部门。  | 04: 酒学院         |       |
| 执行学期"  | 2024-2025学年第1学期 |       |
|        |                 |       |

3、选择认定目标

注意:选择"课程模块"认定,认定具体课程请至免修页面下申 请。

| 0 | 1请设置认定目标: |             | Frankry C. Brechmick (and | esene (Brielf (Brift (Sene Strift) en sam |      |    |
|---|-----------|-------------|---------------------------|-------------------------------------------|------|----|
|   | 目标培养类型    | 主修          |                           |                                           |      |    |
|   | 培养方案      | 2021能源经济    |                           |                                           |      |    |
|   | 认定类型      | • 课程模块 - 课程 | 课程和课程模块二达一                |                                           |      |    |
|   | 课程模块*     | 模块名称"       |                           |                                           | 认定学分 | 操作 |
|   |           |             |                           | +165,0010089360128                        |      |    |

认定课程模块:选择认定模块及填写认定的学分

|   |           |             |            | -10-30-20-00-00-00-00-00-00-00-00-00-00-00-00 |        |               |
|---|-----------|-------------|------------|-----------------------------------------------|--------|---------------|
| 0 | 1请设置认定目标: |             |            |                                               |        |               |
|   | 目标培养类型    | 主修          |            |                                               |        |               |
|   | 培养方案      | 2021能源经济    |            |                                               |        |               |
|   | 认定类型"     | ○ 课程模块 ◎ 课程 | 建模和课程模块二进一 |                                               |        |               |
|   | 课程模块。     | 相快的歌*       |            |                                               | WE'P'S | 操作            |
|   |           | 🤏 专业进楼      |            |                                               | 2      | <i>1</i> 973年 |
|   |           | ·           |            | +該加課程模块                                       | L      |               |

填写申请理由提交

4、提交成功后可在申请界面查看申请记录,点击详情可查看具体信
 息及审核流程,待审核状态下,可撤回申请。

| 非调         | 輕类成  | 课学分认定            | 申请          |                                  |           |            |      |       |
|------------|------|------------------|-------------|----------------------------------|-----------|------------|------|-------|
|            | 开放   | 时间: 2024-        | 12-05 00:00 | 00-2025-01-01 00:00:00           |           |            |      |       |
| 仅显示审核通过的申请 |      |                  |             |                                  |           |            |      |       |
| +\$        | 建中式  | mours            | 國際中國法       | 口印以出到课程模块申请表                     |           |            |      |       |
|            | 1944 | 中語与              | 68.99       | 从迎目标                             | 9.57<br>9 | 申请日期       | 电磁式态 | 墨作    |
|            | 1    | 20241209<br>0009 | ceshi       | 開終方案。2021後週程所<br>即目指中,专业选择<br>即程 | 1         | 2024-12-09 | 已總交  | 詳情 擱回 |

5、打印学分认定表交学生所在二级学院审核

请用 Edge 浏览器打印申请表,已提交状态的申请才能打印。